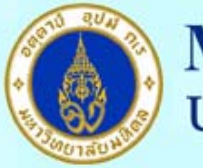

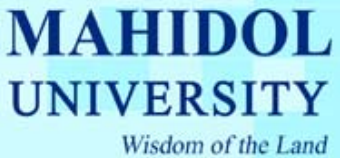

## คู่มือวิธีการ Setup Proxy for Internet Explorer 7.x

- 1. เปิดโปรแกรม "Internet Explorer 7.x "
- 2. เลือกเมนู Tools-->Internet Options... ดังรูปที่ 1

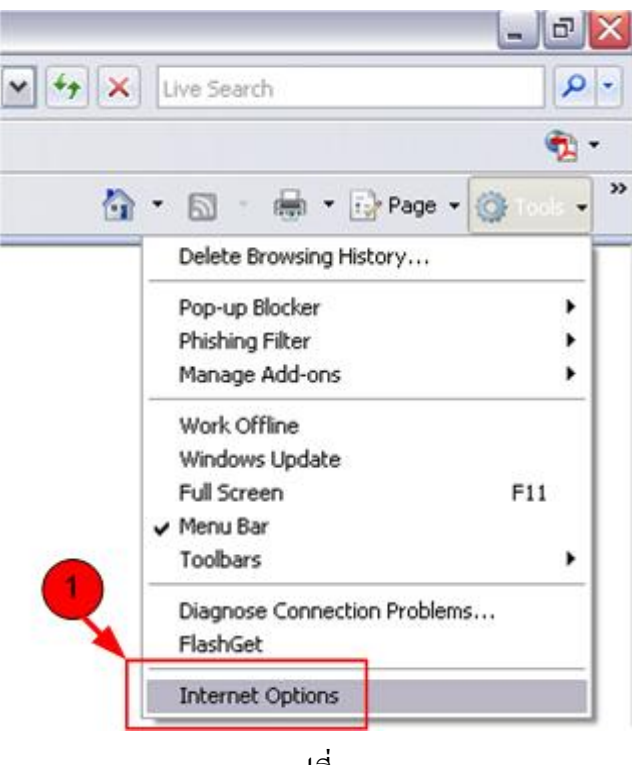

รูปที่ 1

3. เลือก Tab "Connection" และกดปุ่ม "LAN Settings..." ดังรูปที่ 2

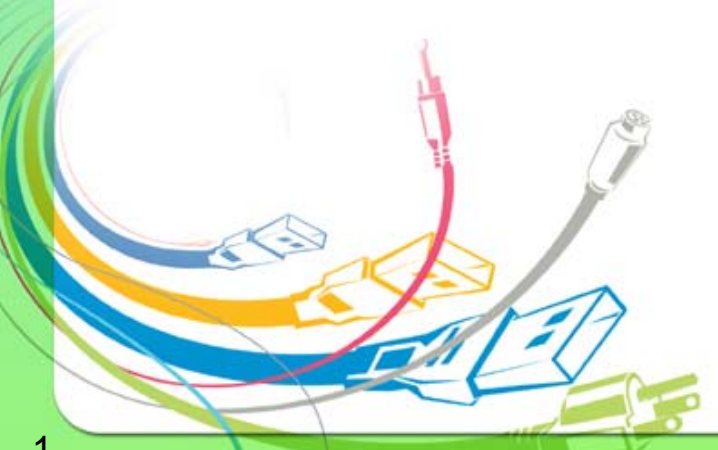

กองเทคโนโลยีสารสนเทศ

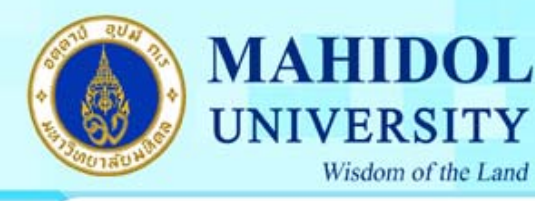

| nternet                                                                                                    | Options                           |                           |                            |                          |                 | ?        |
|----------------------------------------------------------------------------------------------------|-----------------------------------|---------------------------|----------------------------|--------------------------|-----------------|----------|
| General                                                                                                    | Security                          | Privacy                   | Content                    | Connections              | Programs        | Advanced |
| of the second second se | To set up<br>Setup.<br>and Virtua | o an Inter<br>I Private N | net conned<br>Vetwork se   | ction, click<br>ttings   | Sety            | <b>P</b> |
| 😂 mucc (default)                                                                                                    |                                   |                           |                            |                          | Add             |          |
|                                                                                                    |                                   |                           |                            |                          | Remo            | ve       |
|                                                                                                    |                                   |                           |                            |                          | Setti           | ngs      |
| Choos<br>server                                                                                                    | e Settings<br>for a conr          | if you nee<br>nection.    | ed to confi                | gure a proxy             |                 |          |
| <li>Ne</li>                                                                                                    | ever dial a                       | connection                | n                          |                          |                 |          |
| ODi                                                                                                    | al <u>w</u> heneve                | er a netwo                | ork connect                | tion is not prese        | ent             |          |
| OA                                                                                                    | ways dial n                       | ny default                | connection                 | n                        |                 |          |
| Cur                                                                                                    | rent                              | mucc                      |                            |                          | S <u>e</u> t de | fault    |
| Local A                                                                                                    | vrea Netwo                        | rk (LAN) s                | ettings –                  |                          |                 |          |
| LAN S<br>Choo:                                                                                                    | iettings do<br>se Settings        | not apply<br>above fo     | to dial-up<br>r dial-up si | connections.<br>ettings. | LAN se          | ttings   |
|                                                                                                    |                                   |                           | 0                          |                          | ancel           | Apply    |

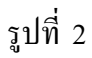

- 4. ทำเครื่องหมายที่ "Use automatic Configuration Script" ดังรูปที่ 3
- 5. ในช่อง Address ให้ใส่ "http://proxy.mahidol"

กองเทคโนโลยีสารสนเทศ

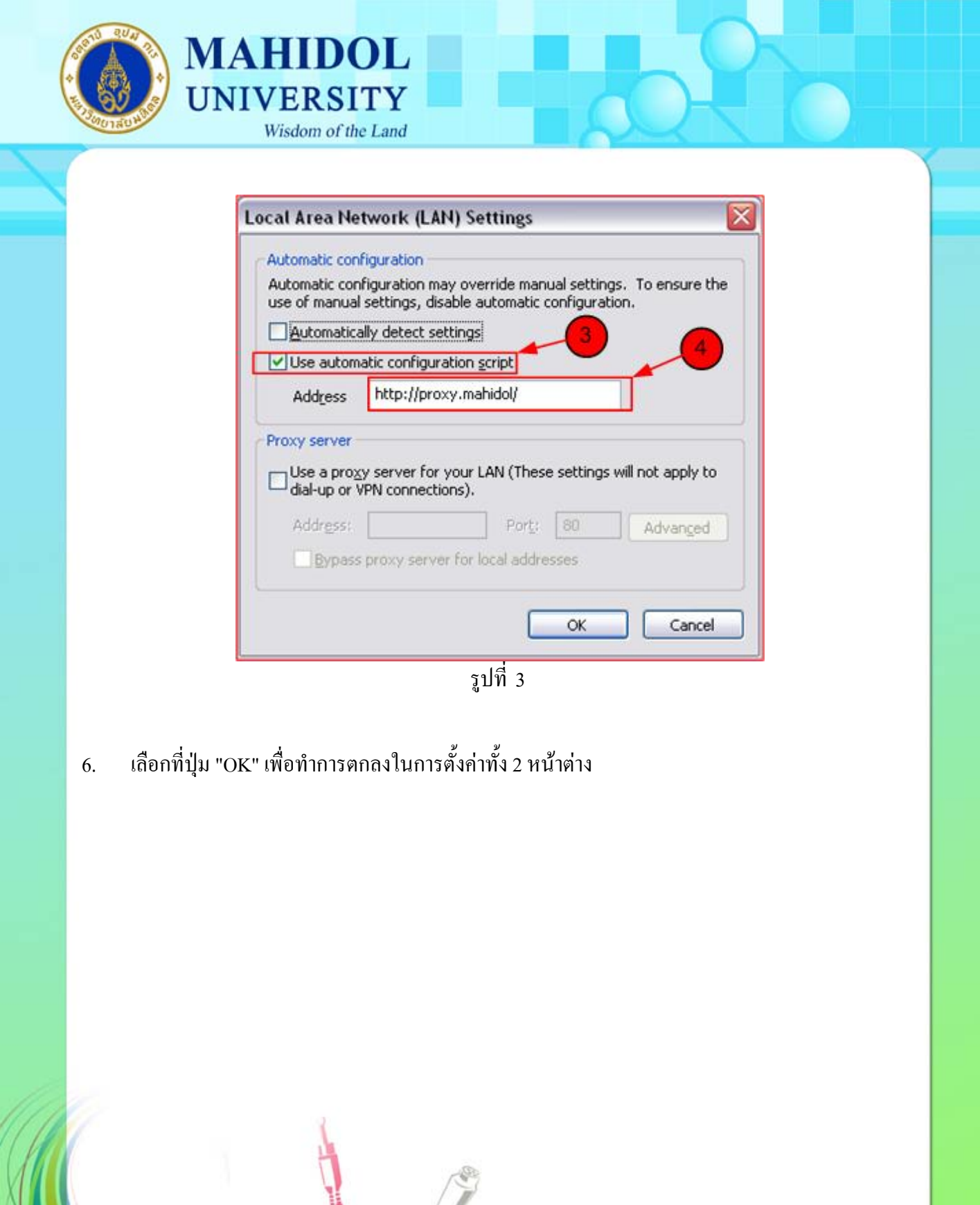

กองเทคโนโลยีสารสนเทศ